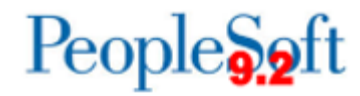

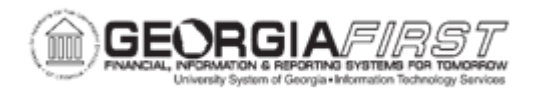

## AR.010.005 – AR USER PREFERENCES

| Purpose                      | <ul> <li>Learn how to navigate the Accounts Receivable User<br/>Preferences pages.</li> <li>Learn how to assign user preferences to a specific Business<br/>Unit.</li> <li>Learn how to enter a Max Write Off amount as a user<br/>preference</li> </ul> |
|------------------------------|----------------------------------------------------------------------------------------------------|
| Description                  | This topic demonstrates how to set up User Preferences for Accounts Receivable. User Preferences define what a user is allowed and not allowed to do in the system.                                                                                      |
| Security Role                | BOR_LOCAL_SEC_ADMIN                                                                                                    |
| Dependencies/<br>Constraints | None                                                                                                    |
| Additional<br>Information    | None                                                                                                    |

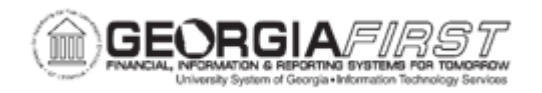

## **Procedure**

Below are step by step instructions on how users will establish User Preferences in Accounts Receivable using Business Unit 98000, an As Of Date of 01/01/1900, and a Max Write Off of \$99. Let's see how you would do this.

| Step | Action                                                                                                    |
|------|----------------------------------------------------------------------------------------------------|
| 1.   | Click the NavBar icon.                                                                                                    |
| 2.   | Click the Menu icon.                                                                                                    |
| 3.   | Click the Set Up Financials/Supply Chain link.                                                                                                    |
| 4.   | Click the <b>Common Definitions</b> link.                                                                                                    |
| 5.   | Click the User Preferences link.                                                                                                    |
| 6.   | Click the Define User Preferences link.                                                                                                    |
| 7.   | Enter the <b>User ID</b> for which you would like to set his/her User Preferences. You can either enter the value directly in the open field, or use the search prompt to identify the correct User ID.                 |
| 8.   | Click the Search button.                                                                                                    |
| 9.   | Click the Overall Preference link.                                                                                                    |
| 10.  | Enter your Business Unit in the Business Unit field.                                                                                                    |
| 11.  | Enter your SetID in the SetID field.                                                                                                    |
| 12.  | Enter "01/01/1901" in the As of Date field.<br><b>NOTE</b> : Because many values in the PeopleSoft system are set to 01/01/1901, we recommend using this value so that your user will not be limited by date within the |
| 13   | Click the User Proferences tab                                                                                                    |
| 13.  | Click the Receivables Data Entry 1 link                                                                                                    |
| 15   | Enter your Business Unit in the Group Unit field                                                                                                    |
| 16   | Enter your Business Unit in the Deposit Unit field                                                                                                    |
| 17.  | Enter "USA" in the Country field.                                                                                                    |
|      | <b>Note:</b> The address fields on this page are optional and are used to store an address for follow-up letters. The address information that you enter on this page is not validated against any table.               |
| 18.  | Click the <b>Save</b> button so that the Address fields will display.                                                                                                    |
| 19.  | Click the User Preferences tab.                                                                                                    |
| 20.  | Click the Receivables Data Entry 2 link.                                                                                                    |

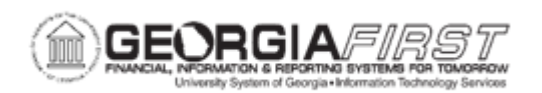

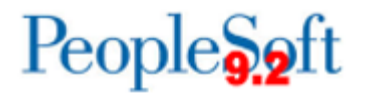

| Step | Action                                                                                                    |
|------|----------------------------------------------------------------------------------------------------|
| 21.  | The <b>Receivables Data Entry 2</b> page is used to define the write-off capabilities for the user.                                                                                                    |
|      | For Georgia <i>FIRST</i> institutions, the <b>Max Write Off</b> is the only field that you will need to populate on this page. The other fields are optional.                                                                                                    |
| 22.  | In the <b>Max Write Off</b> field, enter the maximum amount that the user can write off for<br>either an individual item or for the remaining balance for a normal group or match group.<br>The user can write off an amount below the maximum amount as long as it does not<br>exceed the percentage of the original amount for the item. |
|      | For example, if you enter an amount of 25.00, the user can write off amounts up to 25.00. However, if you enter a maximum write-off percentage of 10 percent, and the total original amount of a item is 240.00, the user cannot write off more than 24.00.                                                                                |
|      | For no limit, enter all 9s.                                                                                                    |
|      | For this exercise, enter "99.99" in the Max Write Off field.                                                                                                    |
| 23.  | Click the Save button.                                                                                                    |
| 24.  | Click the User Preferences tab.                                                                                                    |
| 25.  | Click the Process Group link.                                                                                                    |
| 26.  | <b>Process Groups</b> specify, by source transaction, the process groups a user can use for on-demand processing.                                                                                                    |
| 27.  | Both the Allow Processing and the Use Event Notification checkboxes should be enabled.                                                                                                    |
|      | The Allow Processing check box allows on-demand processing for this user ID.                                                                                                    |
|      | The <b>Event Notification</b> box allows the system to run processes in asynchronous mode, such that the processes run independently in the background and no response is required from the server.                                                                                                    |
| 28.  | The Process Groups should automatically appear for this user. You should not need to make any updates to the process groups on this page.                                                                                                    |
| 29.  | Click the vertical scrollbar to navigate to the bottom of the page.                                                                                                    |
| 30.  | Click the Save button.                                                                                                    |
| 31.  | Click the User Preferences tab to return to the main page.                                                                                                    |